#### How to Sign Up for Uber Online

#### 1. Go to https://www.uber.com/

2. Click the 'Sign Up' Button.

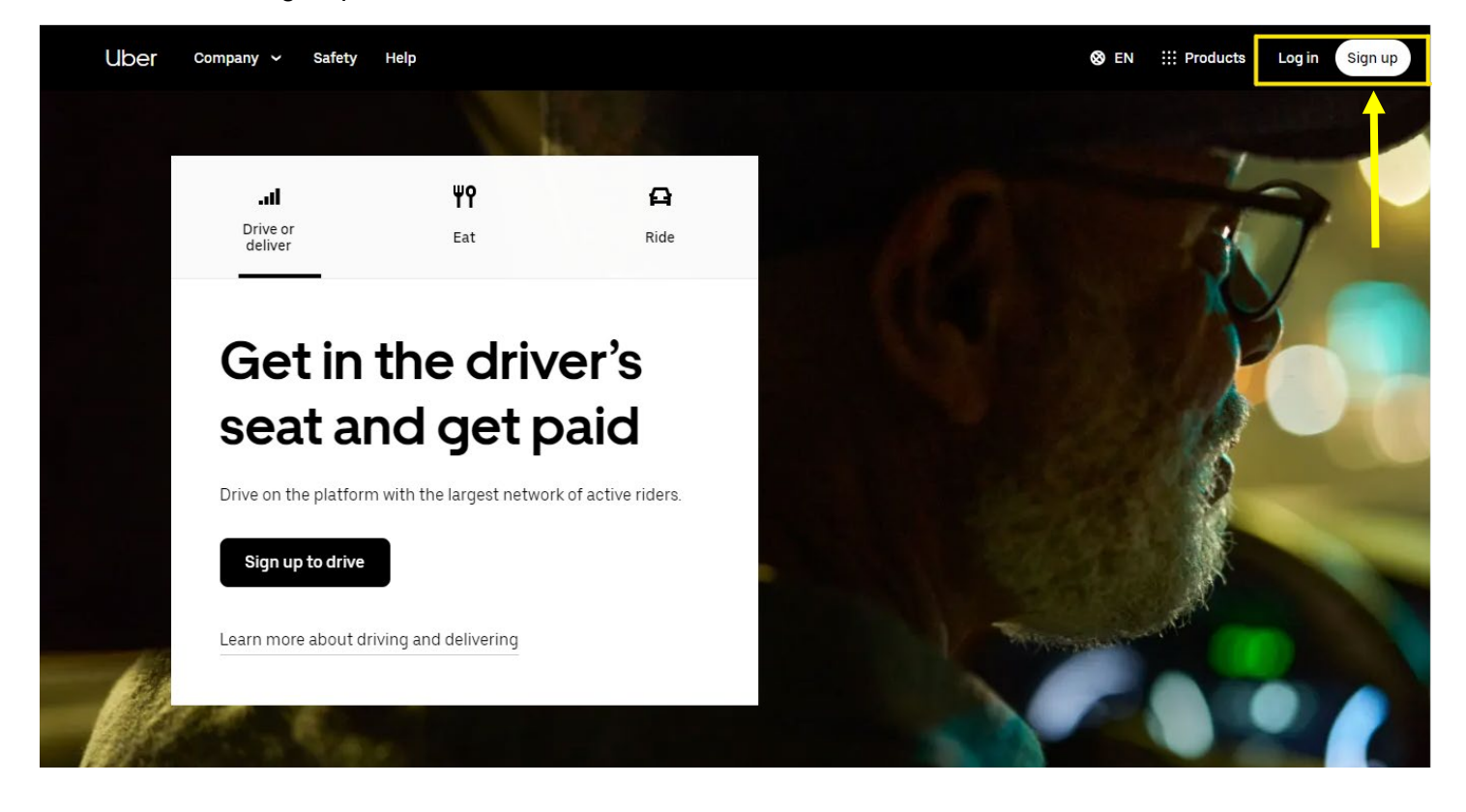

3. Click 'Create a Rider Account'.

| Uber Company ~ Safety Help               | ⊗ EN :                 | ii Products Log in Sign up |
|------------------------------------------|------------------------|----------------------------|
|                                          |                        | ×                          |
| Sign up to drive & deliver $\rightarrow$ | Create a rider account | →                          |
| Order delivery with Uber                 | Sign up for Uber for   |                            |
| Eats                                     | Business               | 7                          |

### 4. Input your Email.

| Uber |                                                                                                    |
|------|----------------------------------------------------------------------------------------------------|
|      | What's your phone number or email?                                                                                                    |
|      | Enter phone number or email                                                                                                    |
|      | Continue                                                                                                    |
|      | or                                                                                                    |
|      | G Continue with Google                                                                                                    |
|      | Continue with Apple                                                                                                    |
|      | Continue with Facebook                                                                                                    |
|      | or                                                                                                    |
|      | Log in with QR code                                                                                                    |
|      | By proceeding, you consent to get calls, WhatsApp or<br>SMS messages, including by automated dialer, from Uber<br>and its affiliates to the number provided. Text "STOP" to<br>89203 to opt out. |
|      | This site is protected by reCAPTCHA and the Google <u>Privacy</u><br><u>Policy</u> and <u>Terms of Service</u> apply.                                                                            |
|      |                                                                                                    |

5. Enter the Four Digit Code that was Sent to the Email you Used.

| Uber |                                            |            |
|------|--------------------------------------------|------------|
|      |                                            |            |
|      | Enter the 4-digit code you at:             | sent to    |
|      |                                            |            |
|      | Tip: Make sure to check your inbox and spa | am folders |
|      | Resend                                     |            |
|      | ÷                                          | Next →     |
|      |                                            |            |

6. Enter Your Mobile Phone Number.

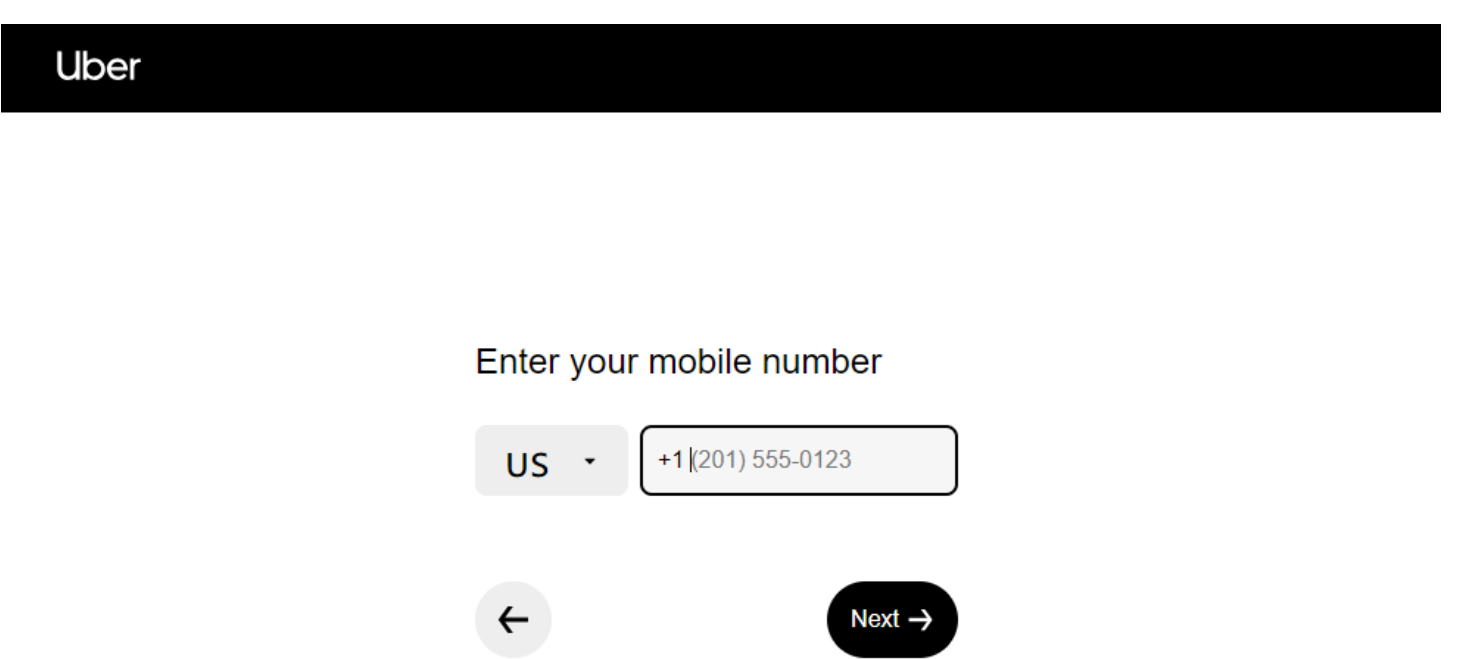

7. Enter the Four Digit Code Sent to Your Mobile Phone.

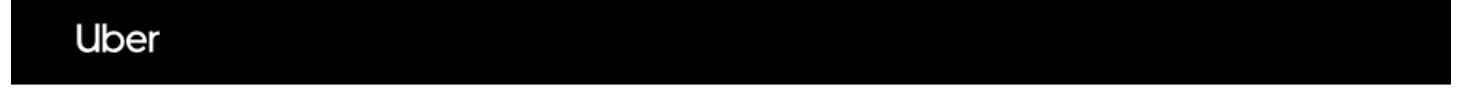

| Enter the 4-digit code ser     | nt to |
|--------------------------------|-------|
|                                |       |
| I didn't receive a code (0:03) |       |
| <b>←</b> N                     | ext → |

8. Create a Password Following the Guidelines.

# Uber

## Create your account password

Your passwords must be at least 8 characters long, and contain at least one letter and one digit

| Enter your password | Ø      |
|---------------------|--------|
|                     |        |
| ←                   | Next → |